Rev. 01/20/2025

# CAHME ACCREDITATION MANAGEMENT PORTAL (CAMP) TRAINING

A Guide for Site Visitors and Reviewers

# TABLE OF CONTENTS

| CAHME ACCREDITATION MANAGEMENT PORTAL (CAMP) TRAININGS | 2  |
|--------------------------------------------------------|----|
| TO ACCESS THE TRAININGS PROVIDED BY WEAVE:             | 2  |
| CAHME SITE VISITOR CAMP USAGE TRAINING                 | 3  |
| TO ACCESS ASSIGNMENTS:                                 | 3  |
| VIEWING THE STANDARDS AND UNLOCKING A STANDARD:        | 4  |
| Evidence Files:                                        | 5  |
| COLLABORATION SECTION/COMMENTS SECTION FOR REVIEWERS:  | 6  |
| FINAL REPORT WRITING:                                  | 7  |
| GENERATING A REPORT:                                   | 9  |
| FINAL REPORT SUBMISSION:                               | 11 |

# CAHME Accreditation Management Portal (CAMP) Trainings

As a CAHME site visitor or reviewer, you will be using the CAHME Accreditation Management Portal (CAMP) for candidacy application reviews, site visit reports and progress report reviews. Weave, the developer of CAMP, has provided some very helpful trainings for our site visitors. The total time to review these trainings is approximately 15 minutes.

#### To access the trainings provided by Weave:

- You will need to login to CAMP at <a href="https://cahme.weaveeducation.com">https://cahme.weaveeducation.com</a>. (If you do not have login credentials for CAMP, please reach out to Stacey Rowand (srowand@cahme.org) and she will send you an invite to join and set up your account.)
   Note: If you should need to reset your password, you will receive an email from <a href="https://oreply@weaveeducation.com">noreply@weaveeducation.com</a>. This email may look like SPAM or go to the SPAM inbox. Be sure to whitelist the weaveeducation.com domain for all future emails.
- Once in CAMP, on the top right of your browser window, click on the "?" question mark located to the left of your name. Then select the 'How do I' trainings. Followed by 'Reviewers: Guided Tour'.

Note: If the window does not pop-up for you, turn off your ad-blocker for this website.

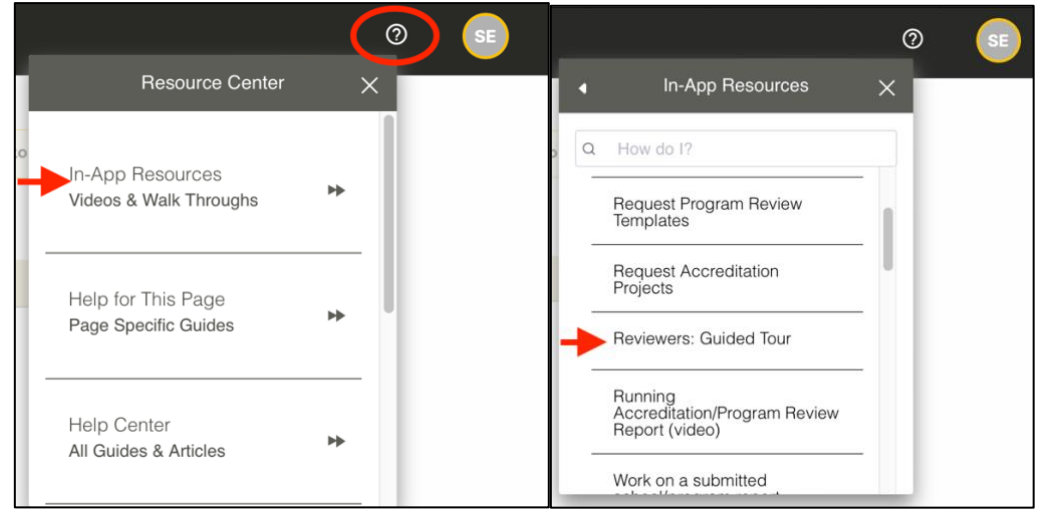

3. This will pull up a box with 4 different 'Lessons'. You will need to click on each of these Lessons individually to take them (finishing the first one will not lead into the next training, etc):

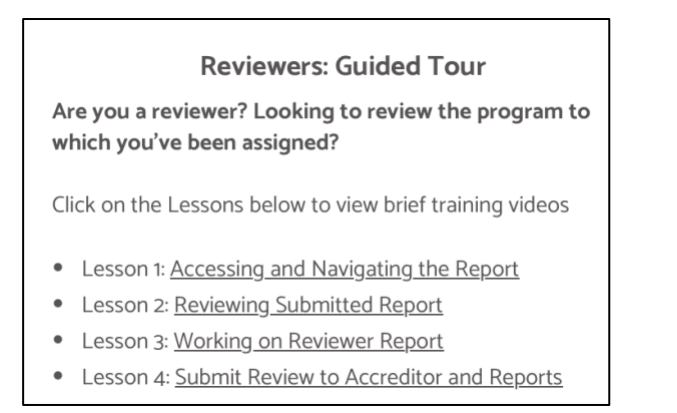

# CAHME SITE VISITOR CAMP USAGE TRAINING

#### To access assignments:

Select initials in top right hand corner.

You will see the current selected assignment you are viewing within CAMP as well as a list of other assignments that you have within CAMP. Click the assignment you want to view.

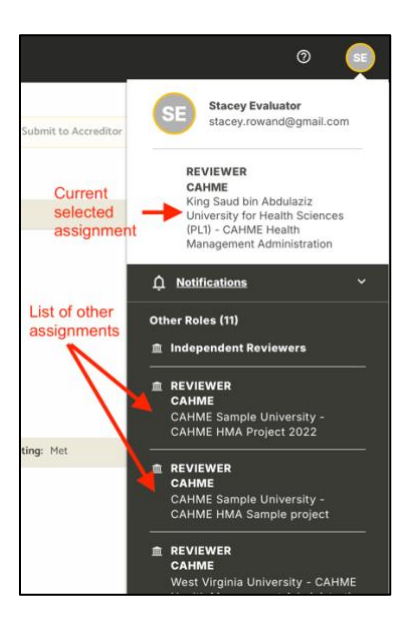

To view the candidacy application, self-study or progress report that you are assigned, you will need to select it in the Events section. The most current submission will be the one on the left with all prior submissions listed to the right. You can toggle between the current and past events to view the prior submissions if needed.

| CAHME HM<br>CAHME Sample Univ | A Project 202<br>ersity > CAHME HMA Proje | <b>2</b><br>ect 2022 > III.A.1 |                  |
|-------------------------------|-------------------------------------------|--------------------------------|------------------|
| CAHME Sample Univ             | ersity - CAHME Health Ma                  | nagement Administrati          | on               |
| EVENT: PROGRE                 | SS REPORT 2 PROGR                         | ESS REPORT                     |                  |
| Standards (2)                 |                                           |                                |                  |
| View: All                     | Toggle                                    | •                              | Q Search by titl |
| RATING: • Not                 | Applicable • Met                          | Partially Met                  | Not Met          |

## Viewing the Standards and Unlocking a Standard:

Once you have selected a standard to view, the top section will show you:

**Description:** This is the overview of the standard as found in the Self-Study Handbook.

**Instructions:** The required elements by the program for the standard as found in the Self-Study Handbook.

**Expectations:** Previously, this section was used to hold information on report writing for site visitors. For programs with a 2025-2026 self-study, this will now hold the elements from the CAHME Program Review Worksheet/Decision Support Tool.

**Ability to unlock/lock a standard**: During site visit team review, all standards should remain locked. The exception would be if the program provides you with something that you would like them to include in their narrative/evidence that you have approved they include. In this case, you will unlock the standard and allow them to edit. Once their edits are complete, you will then relock the standard.

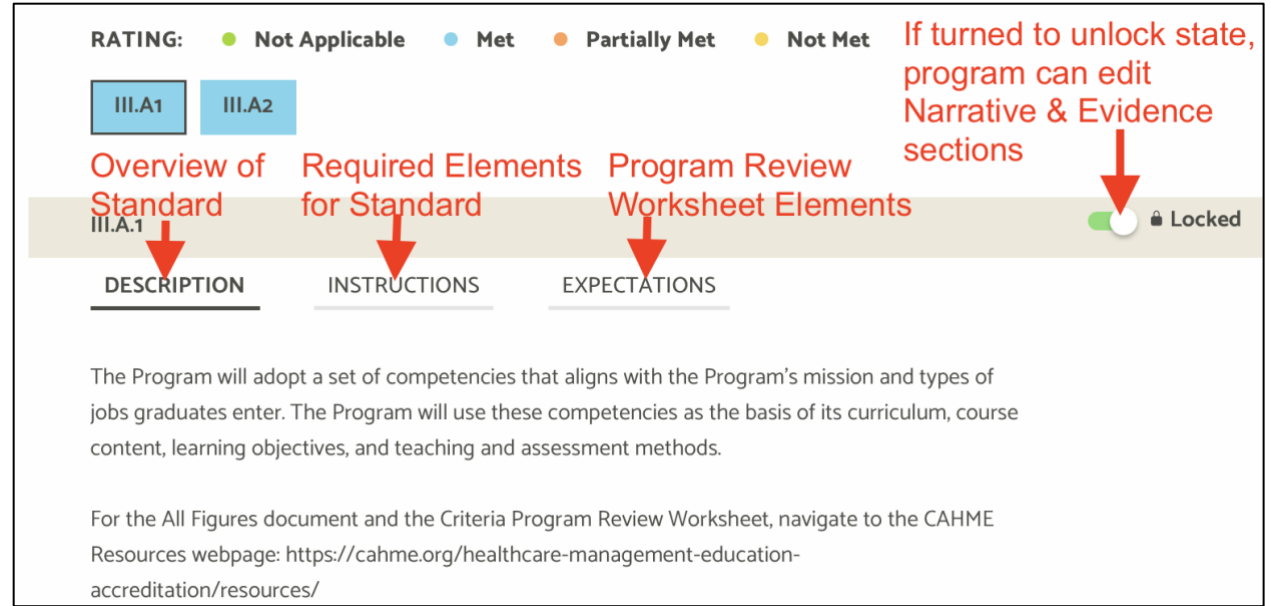

#### The response to the standard by the program will be found in the Narrative and Evidence files:

| RATING: • Not Applicable • Met • Partially Met • Not Met                                                                                                    |                      |                            |   |
|----------------------------------------------------------------------------------------------------|----------------------|----------------------------|---|
| III.A1 III.A2                                                                                                    |                      |                            |   |
| III.A.1                                                                                                    | Cocked               | Self Rating: Met           | ^ |
| DESCRIPTION INSTRUCTIONS EXPECTATIONS                                                                                                    |                      |                            |   |
| The Program will adopt a set of competencies that aligns with the Program's mission and typer<br>jobs graduates enter. The Program will use these competencies as the basis of its curriculum, or<br>content, learning objectives, and teaching and assessment methods.<br>For the All Figures document and the Criteria Program Review Worksheet, navigate to the CAH<br>Resources webpage: https://cahme.org/healthcare-management-education-<br>accreditation/resources/ | s of<br>course<br>ME |                            |   |
| Accreditor Response                                                                                                    |                      | Accreditor Rating:  Met  V | ^ |
| NARRATIVE EVIDENCE REVIEWER REPORT                                                                                                    |                      |                            |   |
| The Narrative and Evidence sections make up the Program's Response to the standard.                                                                                                    | 1                    |                            |   |
| <ol> <li>As described in IA.3.2 and Ouestion 2 of this section, the Program has a competence<br/>model based upon the competencies required to become a Fellow of the American Co<br/>of Healthcare Executives. The Program's model consists of five domains:         <ul> <li>Health Sector Knowledge</li> <li>Communications and Interpersonal Effectiveness</li> <li>Critical Thinking Analysis and Problem Solving</li> </ul> </li> </ol>                               | y<br>ollege          |                            |   |

## **Evidence Files:**

The Program's response will be written in the Narrative section and any attachments they have provided will be included in the Evidence. To view the Evidence files individually, you will click into the Evidence section and then click to view the Evidence file. (Note: See 'Generating A Report' to learn how to download all evidence files as part of a CAMP-generated report).

| Accre | ditor Response                                | Accreditor Rating:  Met | ^ |
|-------|-----------------------------------------------|-------------------------|---|
| NAF   | RATIVE EVIDENCE REVIEWER REPORT               |                         |   |
| Evide | nce (3)                                       |                         | ^ |
| POF   | Figure 12 (1),pdf Click to View Evidence File |                         |   |
| POI   | Figure 12 (1).pdf                             |                         |   |
| 2 401 | Figure 12.pdf                                 |                         |   |
|       |                                               |                         |   |

Within the Evidence file, you can toggle between pages of the evidence file and Download the evidence file to view locally. Note that certain file types (ex. .xls) do not appear within the Preview section of CAMP. The file will need to be downloaded in order to view it.

| Figure 12 (1).pdf                     |                                                                                                    |             |          |           |       |        |                 |               |                        |                    |                  |            |        |                 |       |                                  | ← <u>Close</u> | 📥 Download   |
|---------------------------------------|----------------------------------------------------------------------------------------------------|-------------|----------|-----------|-------|--------|-----------------|---------------|------------------------|--------------------|------------------|------------|--------|-----------------|-------|----------------------------------|----------------|--------------|
| No votes No votes                     |                                                                                                    |             |          |           |       |        |                 |               |                        |                    |                  |            |        |                 |       |                                  |                | <b>A</b>     |
|                                       |                                                                                                    |             |          |           |       |        |                 |               |                        |                    |                  |            |        |                 |       |                                  | Click to do    | ownload file |
|                                       |                                                                                                    |             |          |           |       |        |                 |               |                        |                    |                  |            |        |                 | Descr | ription                          |                |              |
|                                       | Figure 12 Competency Driverage across the Carriculum – Otherion III.A.1                                                                                                    | _           |          |           |       |        |                 |               |                        |                    |                  |            |        |                 | Add   | a short description to this file |                |              |
|                                       | Master of Health Administration                                                                                                    | Course      | and Comp | petency L | vel   |        | Legers<br>D=Deg | f For com     | petency L<br>Intermedi | evel:<br>ste; A=Ad | anced            |            |        |                 |       |                                  |                |              |
|                                       | Competency course manual                                                                                                    | HADM<br>200 | HADM 202 | HA0M 8    | ADM H | ADM ## | 10M HAD         | M HADM<br>242 | HADM HA<br>201 2       | 0M HAON<br>50 260  | HADM HA<br>209 3 | MOM<br>300 |        |                 | -     |                                  |                |              |
|                                       | A. HEALTH SECTOR KNOWLEDGE                                                                                                    | 1           |          |           | _     | _      | _               |               |                        |                    |                  | _          |        |                 | Comn  | nents & Votina                   |                |              |
|                                       | A.1: System knowledge                                                                                                    |             |          | _         | -     |        |                 |               |                        |                    |                  | _          |        |                 |       |                                  |                |              |
|                                       | A.1. Describe, analyze, and evaluate the evolution and present structure of the U.S. health services<br>industry.                                                                             |             |          |           | •     |        |                 | 1             |                        |                    | A .              | _          |        |                 |       |                                  |                |              |
|                                       | A.1. Compare different health systems and create an effective U.S. health care system model.                                                                                                  |             |          |           |       |        | 1 1             |               |                        |                    |                  |            |        |                 |       |                                  |                |              |
|                                       | A.1. Apply economic models and theories to the health care system and understand the role of economic<br>sciociales in determining health care mailed outcomes.                               |             |          | 1         | -     | 1      | -               | 1             | 1                      |                    |                  |            |        |                 |       | Enter comment                    |                |              |
|                                       | A.1. Evaluate the role foderal, state, local governments and accrediting agencies have had on the<br>devalupment and functioning of the health services industry.                             | 8           |          |           |       | -      |                 |               | 1                      | 1                  | 1                | A          |        |                 | -     |                                  |                |              |
|                                       | A.1. Compare the changing functions and roles of health professions and jobs across the health services spectrum.                                                                             |             |          |           |       |        | •               |               |                        |                    |                  |            |        |                 |       |                                  |                |              |
|                                       | A.2: Determinants of health                                                                                                    |             |          |           |       |        |                 |               |                        |                    |                  | _          |        |                 |       |                                  |                |              |
|                                       | A.2.Evaluate the effectiveness of models and theories to portray population health, disease states, and<br>health vulnerability.                                                              | ٠           |          | 1         | •     | •      | 1               |               | 1                      |                    | 1                |            | Toggl  | e between pages |       |                                  |                |              |
|                                       | A.2 Analyze factors related to health/health care disparities between groups (population-based and<br>delivery of care-based) and propose interventions to reduce disparities between groups. | ٠           |          |           |       |        |                 | 1             | 1                      |                    |                  | ^ (        | of the | evidence file   |       |                                  |                |              |
|                                       | A.2 Propose how to best meet the sometimes conflicting needs and expectations of patients, providers, communities, and payers.                                                                |             |          |           |       |        |                 |               | 1                      |                    | A .              | A .        |        |                 |       |                                  |                |              |
|                                       | A.3: Policy and change                                                                                                    |             |          |           |       |        |                 |               |                        |                    |                  | _          |        |                 |       |                                  |                |              |
|                                       | A3 Identify the major formal organizational structures responsible for health care policymaking.                                                                                              |             |          |           | _     | _      | -               | -             | 1                      |                    |                  | A. [       |        |                 |       |                                  |                |              |
| · · · · · · · · · · · · · · · · · · · | A.3 Analyte current issues and drivers related to current policy and propose changes in the health-care<br>loadern.                                                                           |             |          |           | •     | •      |                 |               |                        |                    |                  | - 1        |        |                 |       |                                  |                |              |
|                                       | A.3.Undentand, analyze, and participate in health policy discussions (e.g., population health, health                                                                                         |             | . 1      | . 1       | -     |        |                 | 1.1           |                        |                    |                  |            |        |                 |       |                                  |                |              |
|                                       | reform) to propose, defend and implement changes.                                                                                                    |             | - 1      | •         |       | •      | · [ *           | 1.1           |                        |                    |                  | <u>^</u>   |        |                 |       |                                  |                |              |
|                                       | A.3. Evaluate the effects technology in all forms (e.g., information technology, medical devices, social                                                                                      |             |          |           | • T   | - T    |                 |               |                        |                    |                  |            | $\sim$ |                 |       |                                  |                |              |
|                                       | media) has had and will continue to have in the health and health care delivery system.                                                                                                    | · *         | - 1      | -         | -     |        | · (             | - · ·         |                        | · · ^              |                  | _          |        |                 |       |                                  |                |              |
|                                       | 8. COMMUNICATION AND INTERPERSIONAL OFFICTIVENESS                                                                                                    |             |          |           |       | _      | _               |               |                        |                    |                  |            |        |                 |       |                                  |                |              |

### Collaboration Section/Comments Section for Reviewers:

Within each standard, after clicking the 'Reader Report', there will be a comments section available to the reviewers. **The comments within this section will never be seen by the program**. For a site visit team, this section can be used in-lieu of or in addition to the Site Visit Decision Support Tool. For Progress Report reviewers, this space can be used to exchange feedback with another reviewer.

| Accreditor Response                                    | Accreditor Rating: Met TReviewer collaborative space.                                                                                                    |  |  |
|--------------------------------------------------------|----------------------------------------------------------------------------------------------------|--|--|
| NARRATIVE EVIDENCE REVIEWER REPORT                     | NEVER seen by program!                                                                                                    |  |  |
| Based on the submitted material this criterion is met. | Comments         Type your comments here         Image: Sizery Example of the second second se |  |  |

#### Final Report Writing:

The following are guidelines provided by CAHME for our site visitors to help with consistent use of CAMP across site visit teams.

For each standard, a rating of "Met, Partially Met or Not Met" must be given as shown:

| RATING: <ul> <li>Not Applicable</li> <li>Met</li> <li>Partially Met</li> <li>Not Met</li> </ul>                                                                                                    |        |                         |
|----------------------------------------------------------------------------------------------------|--------|-------------------------|
| III.A1 III.A2                                                                                                    |        |                         |
| III.A.1                                                                                                    | Cocked | Self Rating: Met        |
| DESCRIPTION INSTRUCTIONS EXPECTATIONS                                                                                                    |        |                         |
| The Program will adopt a set of competencies that aligns with the Program's mission and types of<br>jobs graduates enter. The Program will use these competencies as the basis of its curriculum, cour<br>content, learning objectives, and teaching and assessment methods. | rse    |                         |
| For the All Figures document and the Criteria Program Review Worksheet, navigate to the CAHME                                                                                                    |        |                         |
| Resources webpage: https://cahme.org/healthcare-management-education-                                                                                                    |        |                         |
| accreditation/resources/                                                                                                    |        |                         |
| Accreditor Response                                                                                                    |        | Accreditor Rating:  Met |
| NARRATIVE EVIDENCE REVIEWER REPORT                                                                                                    |        |                         |

For Not Met or Partially Met Criterion, the Evaluator Report should look as follows and include a 'Criterion-related Assessment" and a "Criterion-related Recommendation":

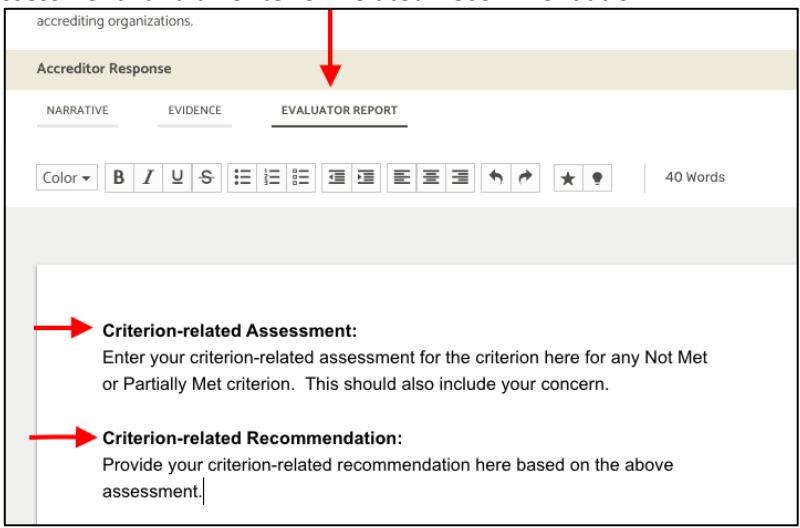

For a **Consultative Recommendation**, the Evaluator Report should look as follows:

\*Note that for a Consultative Recommendation, the criterion itself will still be labeled as 'Not Met', 'Partially Met' or 'Met'.

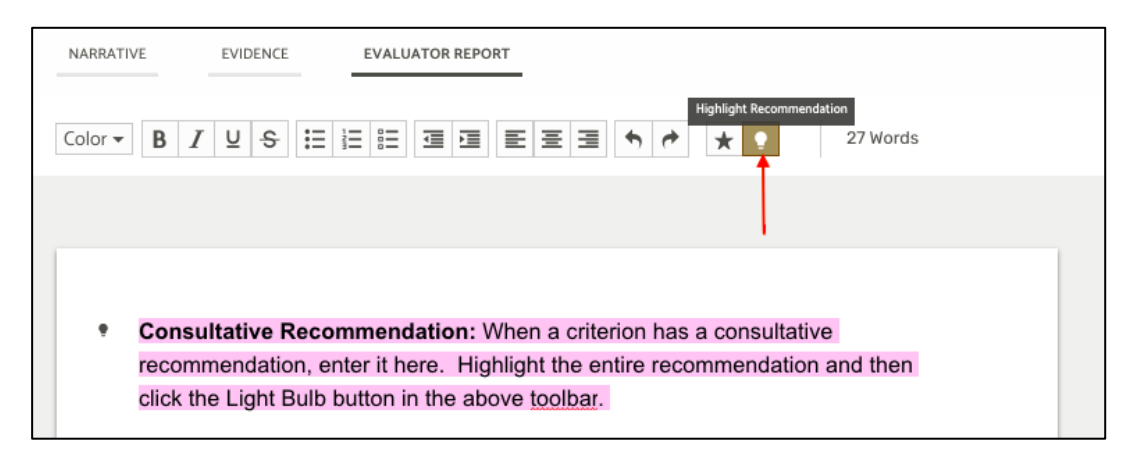

For a **Strength**, the Evaluator Report should look as follows:

\*Note that for a Strength, the criterion itself will still be labeled as 'Not Met', 'Partially Met' or 'Met'. We will no longer be labeling the criterion itself as 'Exceeds'.

| Accreditor Response                                                                                                    |  |
|----------------------------------------------------------------------------------------------------|--|
| NARRATIVE EVIDENCE EVALUATOR REPORT                                                                                                    |  |
| Color •       B       I       U       S       III       III       III       IIII       IIII       IIIII       IIIIIIIIIIIIIIIIIIIIIIIIIIIIIIIIIIII |  |
|                                                                                                    |  |
|                                                                                                    |  |
| <ul> <li>Strength: When a criterion has a strength, enter the strength here. Highlight</li> </ul>                                                  |  |
| the entire strength and then click the Star button in the above toolbar.                                                                           |  |
|                                                                                                    |  |
|                                                                                                    |  |
|                                                                                                    |  |
|                                                                                                    |  |

#### Generating a Report:

At any point during and after the review process, you can generate a report for your assigned programs within the CAMP system. Any report that you generate will only be visible by you. How generating a report can be helpful:

- By downloading the report as a PDF, you can read through the self-study external to the CAMP system.
- You can download all evidence files at once and store them locally on your PC.
- You can use the report as a final readout to the program at the end of a site visit.

To generate a report, click the +Report icon to the right of the Submit to Accreditor button.

| CAHME HMA Project 2022                                           | Submit to Accreditor | + Report |   |  |  |  |  |  |
|------------------------------------------------------------------|----------------------|----------|---|--|--|--|--|--|
| AHME Sample University > CAHME HMA Project 2022 > III.A.1        |                      |          |   |  |  |  |  |  |
| CAHME Sample University - CAHME Health Management Administration |                      |          |   |  |  |  |  |  |
| EVENT: PROGRESS REPORT 2 PROGRESS REPORT                         |                      |          | ^ |  |  |  |  |  |
| Standards (2)                                                    |                      |          |   |  |  |  |  |  |
| View: All                                                        | Q Search by title    |          |   |  |  |  |  |  |
| RATING: • Not Applicable • Met • Partially Met III.A1 III.A2     | Not Met              |          |   |  |  |  |  |  |

After selecting the +Report button, you will be prompted for which standards you would like to include in your report. You can select all standards or any selection of standards you want- for example, only Criterion IV standards.

| <b>Re</b><br><u>сані</u>                                             | port Generator - Step    | 1<br>MHA > Reports                                                            | Cancel | Next  | View Saved Reports |  |  |  |  |
|----------------------------------------------------------------------|--------------------------|-------------------------------------------------------------------------------|--------|-------|--------------------|--|--|--|--|
| < Standards (48)                                                     |                          |                                                                               |        |       |                    |  |  |  |  |
| Group                                                                | s: All                   | Q Search by title                                                             |        |       |                    |  |  |  |  |
| $\checkmark$                                                         | All                      |                                                                               |        |       |                    |  |  |  |  |
|                                                                      | Program Information      | DESCRIPTION                                                                   |        | GROUP |                    |  |  |  |  |
|                                                                      | Eligibility Requirements |                                                                               |        |       |                    |  |  |  |  |
|                                                                      | Criterion I              |                                                                               |        |       |                    |  |  |  |  |
|                                                                      | Criterion II             | Provide a general overview of the Program and its organizational sett         | ing.   |       |                    |  |  |  |  |
|                                                                      | Criterion III            | Relevant information would include the degree offered, the setting of the     |        |       |                    |  |  |  |  |
|                                                                      | Criterion IV             | program within the university, program history, the types of students served, |        |       |                    |  |  |  |  |
| and other information that distinguishes the program and would be of |                          |                                                                               |        |       |                    |  |  |  |  |

Click the Next button and you can select what to include in your report. Examples:

- The Evidence files included by the program
- The Expectations listed in the standard (if you do **not** select this, the Name and Description of the standard will still be included).
- The Program's Narrative
- The Site Visit Team or Reviewer's Rating of the standards
- What you or your team has written so far in the Reviewer Report
- Any Strengths or Consultative Recommendations that were highlighted by you or your team. Note: These will also appear in the Reviewer Report selection.

You can enter a name for the report and include any necessary information on the Cover Page: example Name of Program, Date, etc.

|                            | Report Generator<br>CAHME Health Management Adm | r - Step 2 back. Next                                                                                                    |  |  |  |  |
|----------------------------|-------------------------------------------------|----------------------------------------------------------------------------------------------------|--|--|--|--|
|                            | < Settings                                      | Instructions                                                                                                    |  |  |  |  |
|                            | Cover Page                                      | <ol> <li>Select what you want to include in the report by checking and unchecking items from the list at left.</li> <li>Build the cover page below if included, then click Next to proceed.</li> </ol> |  |  |  |  |
|                            | Use Default                                     | Report                                                                                                    |  |  |  |  |
| /                          | O Create New                                    | Name                                                                                                    |  |  |  |  |
|                            | ✓ Table Of Contents                             | CAHME Health Management Administration MHA - Accreditation, 01/20/2025 5:05 You can name the report                                                                                                    |  |  |  |  |
| You can select             | Evidence Files                                  | Description ^                                                                                                    |  |  |  |  |
| any of these               |                                                 |                                                                                                    |  |  |  |  |
| include in your<br>report. | Expectations                                    |                                                                                                    |  |  |  |  |
|                            | Self Ratings                                    | Cover Page Create a cover page. Example: Program Name                                                                                                    |  |  |  |  |
|                            | ✓ Narrative                                     | Save as new default Cover Page                                                                                                    |  |  |  |  |
|                            |                                                 | Table of Contents                                                                                                    |  |  |  |  |
|                            | Rating                                          | Narrative                                                                                                    |  |  |  |  |
|                            | Reviewer Report                                 | Praesent ac semper risus. Aenean laoreet risus ligula, eget faucibus ligula tempor hendrerit. Mauris quis enim felis. Duis auctor ipsum et sem ultrices, non lobortis est<br>blandit. Lorem ipsum.     |  |  |  |  |
|                            | Reviewer Strength                               | Evidence Files                                                                                                    |  |  |  |  |
|                            |                                                 | Evidence File Name 1.doc                                                                                                    |  |  |  |  |
|                            | Reviewer Consultative<br>Recommendation         | Evidence File Name 2.doc                                                                                                    |  |  |  |  |
|                            |                                                 | Evidence File Name 3,doc                                                                                                    |  |  |  |  |

Click the Next button and the report will be generated.

Once the report is generated, you can download it. Evidence files will download into individual folders based on the standard. The report itself will be a .pdf file.

| CAHME Heal              | S                                                                       | ation MHA > Saved Reports | Create New       |          |
|-------------------------|-------------------------------------------------------------------------|---------------------------|------------------|----------|
| Prepared Report         | 5                                                                       |                           |                  |          |
| <b>Q</b> Search by titl | le                                                                      |                           |                  |          |
| DATE                    | TITLE                                                                   | DESCRIPTION               | COMPILED BY      | Ø        |
| Jan 20, 2025            | CAHME Health Manager<br>Administration MHA -<br>Accreditation, 01/20/20 | ment<br>25 5:05           | Stacey Evaluator | Download |

# Final Report Submission:

When the site visit team is complete with their final report for the program, or when a progress report reviewer has entered their feedback for the program, the 'Submit to Accreditor' button must be selected in order for CAHME to receive the feedback. Once this button is selected, the site visit team and reviewers will no longer have access to edit their report. Any edits after this point will need to be done by a member of the CAHME staff.

| & Weave                                       |                           | 0 💿                  |
|-----------------------------------------------|---------------------------|----------------------|
| CAHME Health Management<br>Administration MHA | Submitted August 30, 2024 | Submit to Accreditor |